# Integrated Membership and Qualification Management System Member Portal Quick Guide

# AICB

ASIAN INSTITUTE OF CHARTERED BANKERS

Quick Guide Application Type B V1 06032020

## **Member Portal**

- 1. Registration
- 2. Completing the Online Application
- 3. Payment Process
- 4. Membership Activation and Qualification Enrolment

Membership & Qualification Application

Registration

# Registration

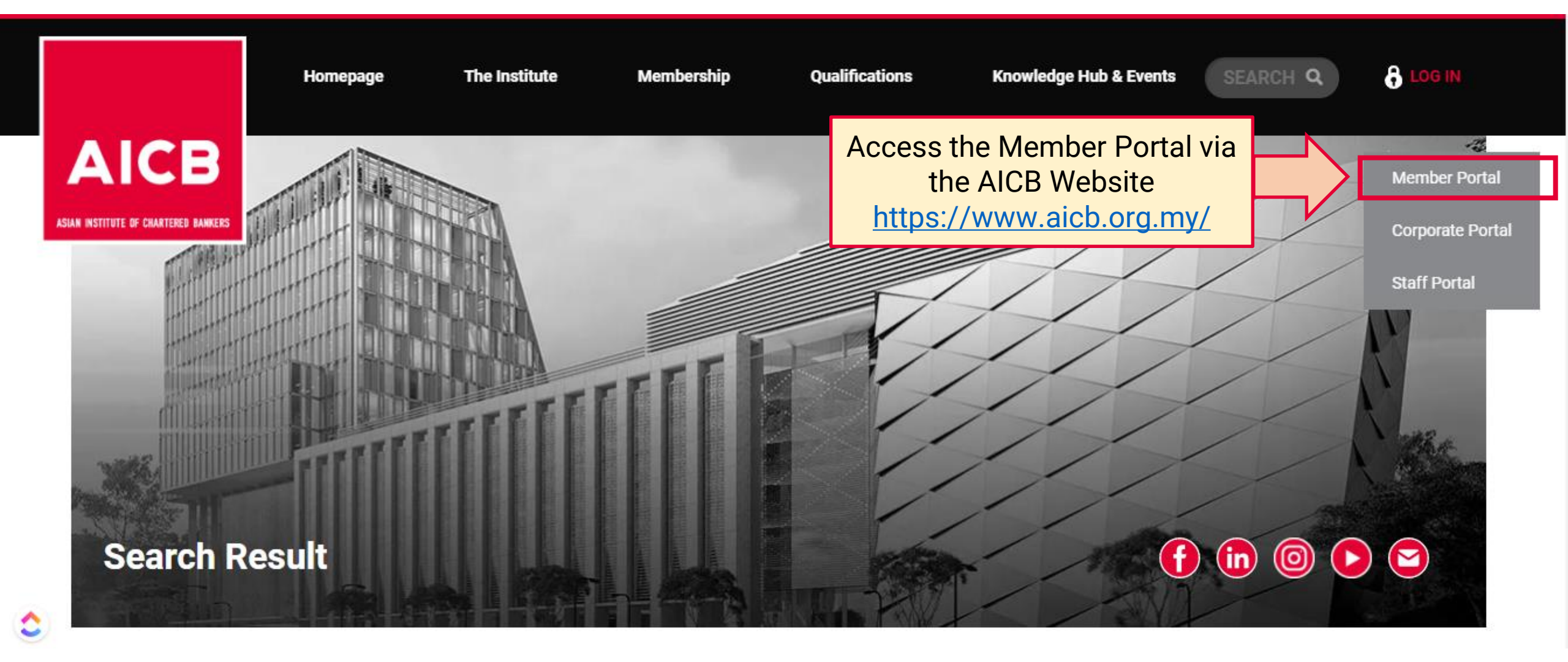

| Member Portal<br>JANN INSTITUTE OF CHARTERE BANKERS                                                                                            |                                                                                                    |
|----------------------------------------------------------------------------------------------------|----------------------------------------------------------------------------------------------------|
| NRIC / AICB Membership Number         Enter your NRIC / Membership Number         Password         Enter your password         Forgot Password | Not a member yet? Apply Now<br>Upon becoming a member, individuals will gain access to a toge of<br>benefits and qualifications offered by AICB. |
| Remember my login      Clear      Sign In                                                                                                    | Enquiries         Kindly contact AICB's Member Services         email us at enquiries@aicb.org.my                                                |

| AICB<br>ALKA RETITUTE OF CAMTERIE BARKERS | <b>REGISTRATION</b><br>Sign up by entering the information below |                                                            |    |
|-------------------------------------------|------------------------------------------------------------------|------------------------------------------------------------|----|
| Salutation *                              | First Name *                                                     | Last Name *                                                |    |
| Nationality *                             |                                                                  | Country of Residence *                                     |    |
| MALAYSIAN (MY)                            | Ţ                                                                | MALAYSIA 1                                                 | ·  |
| NRIC No. (For Malaysia)/ Pa               | ssport No. (For Non-Malaysian) *                                 | Date of Birth *                                            |    |
| NRIC NO. WITHOUT DASH                     | -", EG: 770707075777) / PASSPORT NO.                             | Complete all fields                                        |    |
| Email *                                   |                                                                  | Confirm Email *                                            |    |
| example@domain.com                        |                                                                  | example@domain.com                                         |    |
| Mobile Country Code *                     | Mobile Phone *                                                   |                                                            |    |
| SELECT 🔻                                  | Contact No                                                       | +                                                          |    |
| Password *                                |                                                                  | Confirm Pas                                                |    |
| Password                                  |                                                                  | Confirm Pa 2                                               |    |
| Application Type *                        | 3                                                                | Select for Application Type<br>"MEMBERSHIP & QUALIFICATION | ON |
| Submit                                    | Click "Submit"                                                   |                                                            |    |

Dear [Salutation] [Name]

Greetings from the Asian Institute of Chartered Bankers.

We are pleased to inform you that your profile has been successully created.

Please use the following login credentials:

Username: [NRIC/Passport] Password: Please use the password you have set during the registration.

For assistance, please contact our Member Services team at 1300 88 6833 or email your enquiries to enquiries@aicb.org.my.

Thank you.

Regards, ASIAN INSTITUTE OF CHARTERED BANKERS (35880-P) Level 11, NU Tower 2, Jalan Tun Sambanthan, Kuala Lumpur Sentral, 50490 Kuala Lumpur, Malaysia. T (603) 2095 6833 Toll-free 1300 88 6833 W www.aicb.org.my Facebook TheAICB LinkedIn Asian Institute of Chartered Bankers

### DISCLAIMER:

AICB does not accept legal responsibility for illegal or unauthorised use (including transmission and/or reproduction) of this email which is expressly prohibited.

Notification from AICB

"Profile Successfully Created"

Membership & Qualification Application

# **Completing the Online Application**

| Online Application                                                                                            | ٦                                                                          |                          |                    |                                   |
|----------------------------------------------------------------------------------------------------|----------------------------------------------------------------------------|--------------------------|--------------------|-----------------------------------|
| Application Status: Draft                                                                                     | APPLICATION DETAILS                                                        |                          |                    |                                   |
| Application Details Document(s) Details Personal Details Address Details Employment & Work Experience Details | Application Type *<br>Membership Designation *<br>Select a Qualification * | MEMBERSHIP & QUALIFICATI | ION T              | 1                                 |
| Academic Details<br>Other Membership Details                                                                  |                                                                            | Save & Next C            | Cancel Application | Select the required qualification |
| APPLICATION PROGRESS                                                                                          |                                                                            |                          |                    |                                   |

# **Completing the Online Application – Application Details (CAMCO)**

|                     | Application Status: Draft                                                                                                    | , | APPLICATI                                                                                                    | ON DETAILS                                                                                                    |                                                                                  |                                                  |                                                                                                    |                    |        |                |             |                    |       |  |
|---------------------|----------------------------------------------------------------------------------------------------|---|----------------------------------------------------------------------------------------------------|----------------------------------------------------------------------------------------------------|----------------------------------------------------------------------------------|--------------------------------------------------|----------------------------------------------------------------------------------------------------|--------------------|--------|----------------|-------------|--------------------|-------|--|
|                     | Application Details         Document(s) Details         Personal Details         Address Details         Employment & Work Experience         Details         Academic Details         Other Membership Details         Declaration |   | Application Ty<br>Membership E<br>Select a Quali<br>Total Work Ex<br>Entry<br>Candidates<br>Are In<br>Have 2<br>Have | pe *<br>Designation *<br>fication *<br>perience In AML/C<br>Requirement<br>s must meet the fol<br>dividual Members of<br>2 years of compliant<br>1 year of compliant<br>n Requirement | CFT (In Years<br>lowing entry<br>of AICB; AND<br>nce-related wo<br>ce-related wo | :<br>:<br>)*<br>requirement<br>orking expendence | MEMBERSHIP & QU<br>AFFILIATE<br>CERTIFIED ANTI-M<br>Please Select<br>tts:<br>erience; OR<br>rience if candidate poss | DNEY LAUNDERING &  | COUNTE | R FIN V        | 1<br>Com    | plete all fie      | elds  |  |
|                     |                                                                                                    |   | MODULE TY                                                                                                    | 'PE                                                                                                    |                                                                                  |                                                  | COMPULSORY                                                                                                    |                    |        | MINIMUM PAPERS |             |                    |       |  |
|                     |                                                                                                    |   | Core                                                                                                    |                                                                                                    |                                                                                  |                                                  | Yes                                                                                                    |                    |        | 1              |             |                    |       |  |
| 2                   |                                                                                                    |   | Please registe                                                                                                    | r at least ONE mo                                                                                                    | dule.                                                                            |                                                  |                                                                                                    |                    |        |                |             |                    |       |  |
| Sele<br>wor<br>exar | ect preferred<br>kshop and<br>mination dates                                                                                                    |   |                                                                                                    | MODULE CODE<br>- NAME<br>CAMCOV2M1 -<br>CERTIFIED<br>ANTI-MONEY<br>LAUNDERING &<br>COUNTER<br>FINANCING OF<br>TERPODISM                                                               | MODULE<br>TYPE<br>CORE                                                           | WORKSH<br>[AVAILAB                               | OP DATE START - DA<br>LE SEAT]<br>E SELECT                                                                           | TE END @LOCATION   | *      | EXAM/INTERVIEW | / DATE @LOC | ATION [AVAILABLE : | SEAT] |  |
|                     |                                                                                                    | 3 | Click                                                                                                    | "Save &                                                                                                    | Next"                                                                            |                                                  | Save & Next                                                                                                    | Cancel Application | n      |                |             |                    |       |  |

10

### **Online Application**

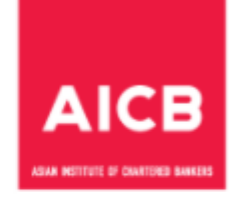

#### Application Status: Draft DOCUMENT(S) DETAILS Application Details $\checkmark$ Allowed file formats include: Maximum size allowed: Document(s) Details Images - .jpeg, .jpg, .png, .gif, .bmp Size - 1MB Personal Details Documents - .pdf Address Details Other - .zip Employment & Work Experience Details DOCUMENT TYPE CHOOSE FILE UPLC Academic Details CURRICULUM VITAE \* Choose File No file chosen Upload the required Other Membership Details NRIC / PASSPORT \* Choose File No file chosen document(s) Declaration Upload & Next Upload APPLICATION PROGRESS 2 Click "Upload & Next"

# **Completing the Online Application – Personal Details**

| Application Status: Draft               | PERSONAL DETAILS          |   |                              |               |   |                     |
|-----------------------------------------|---------------------------|---|------------------------------|---------------|---|---------------------|
| Application Details 🗸                   | Deb de Kere 🕇             |   |                              |               |   |                     |
| Document(s) Details 🗸 🗸                 | Salutation "              |   | MR                           | •             |   |                     |
| Personal Details                        | First Name *              | : | ALI                          |               |   |                     |
| Address Details                         | Last Name *               | : | BIN MUSA                     |               |   |                     |
| Employment & Work Experience<br>Details | Full Name *               |   |                              |               |   |                     |
| Academic Details                        |                           |   | ALI BIN MOSA                 |               |   |                     |
| Other Membership Details                | Primary Email "           | : | alimusa@gmail.com            |               |   |                     |
| Declaration                             | Secondary Email           | : | alimusa73@gmail.com          |               |   |                     |
| APPLICATION PROGRESS                    | NRIC No. / Passport No. * | : | 730303733333                 |               |   |                     |
|                                         | Old NRIC No *             | : | A73030303                    |               |   |                     |
|                                         | Date of Birth *           |   | 02 02 1072                   |               |   |                     |
|                                         |                           |   | 03-03-1973                   |               |   | Complete all fields |
|                                         | Gender *                  | : | MALE                         |               |   | · · · ·             |
|                                         |                           |   | O FEMALE                     |               |   |                     |
|                                         | Race *                    | : | OTHERS                       | •             |   |                     |
|                                         | Country of Residence *    | : | MALAYSIA                     | •             |   |                     |
|                                         | Nationality *             | : | MALAYSIAN                    | Ŧ             |   |                     |
|                                         | Mobile Phone *            | : | MALAVSIA - 8 ¥ 1234587890    | +801234587890 |   |                     |
|                                         | Office Phone              |   |                              |               |   |                     |
|                                         | Olide Phone               |   | MALAYSIA - 6 ¥ 1234567890    | +601234567890 |   |                     |
|                                         | Phone                     | : | MALAYSIA - 6 ¥ 311223344     | +60311223344  |   |                     |
|                                         | Z red Phone *             |   | MOBILE      OFFICE      HOME |               |   |                     |
|                                         |                           |   |                              |               | Γ |                     |
|                                         | Click "Save & Next"       |   | Save & Next                  |               |   |                     |
|                                         |                           |   |                              |               |   |                     |

# **Completing the Online Application – Address Details**

| And the first Otation Death                                                                                                |                                                                                                    |                                                                                                    |                    | ADAM METERIE SI CONFERE BANKER      |
|----------------------------------------------------------------------------------------------------|----------------------------------------------------------------------------------------------------|----------------------------------------------------------------------------------------------------|--------------------|-------------------------------------|
| Application Status: Draft                                                                                                  | RESIDENTIAL ADDRESS                                                                                  |                                                                                                    | <b>ר</b>           |                                     |
| Application Details<br>Document(s) Details<br>Personal Details<br>Address Details<br>Employment & Work Experience  Details | Address Line 1*<br>Address Line 2<br>Country *<br>State *                                            | ::<br>: Please Select:<br>: Please Select:                                                                                                    | Т<br>Т<br>Т        |                                     |
| Academic Details<br>Other Membershin Details                                                                               | City *                                                                                               | Please Select                                                                                                    | •                  |                                     |
| Declaration                                                                                                    | Postal Code *                                                                                        | :                                                                                                    |                    |                                     |
| APPLICATION PROGRESS                                                                                                    | OFFICE ADDRESS                                                                                       |                                                                                                    |                    | 1                                   |
|                                                                                                    | Address Line 1 *                                                                                     | :                                                                                                    |                    | Describe all address datailes       |
|                                                                                                    | Address Line 2<br>Country *                                                                          | :<br>Please Select                                                                                                    | ▼                  | 1. Residential Address              |
|                                                                                                    | State *                                                                                              | Please Select                                                                                                    |                    | 2 Office Address                    |
|                                                                                                    | City *                                                                                               | : Please Select                                                                                                    | •                  | Z. Unice Address                    |
|                                                                                                    | Postal Code *                                                                                        | :                                                                                                    |                    | 3. Preferred Correspondence Address |
|                                                                                                    | PREFERRED CORRESPO                                                                                   | NDENCE ADDRESS                                                                                                    |                    |                                     |
|                                                                                                    | Please provide preferred correspo<br>Otherwise you may tick the box be<br>Same as the Residential Ad | ndence address if it is different from the residential<br>slow to replicate the residential or office address.<br>dress  Same as the Office Address | or office address. |                                     |
|                                                                                                    | Address Line 1 *                                                                                     | :                                                                                                    |                    |                                     |
|                                                                                                    | Address Line 2                                                                                       | :                                                                                                    |                    |                                     |
|                                                                                                    | Country *                                                                                            | : Please Select                                                                                                    | <b>T</b>           |                                     |
|                                                                                                    |                                                                                                    |                                                                                                    |                    |                                     |

## **Completing the Online Application – Employment & Work Experience Details**

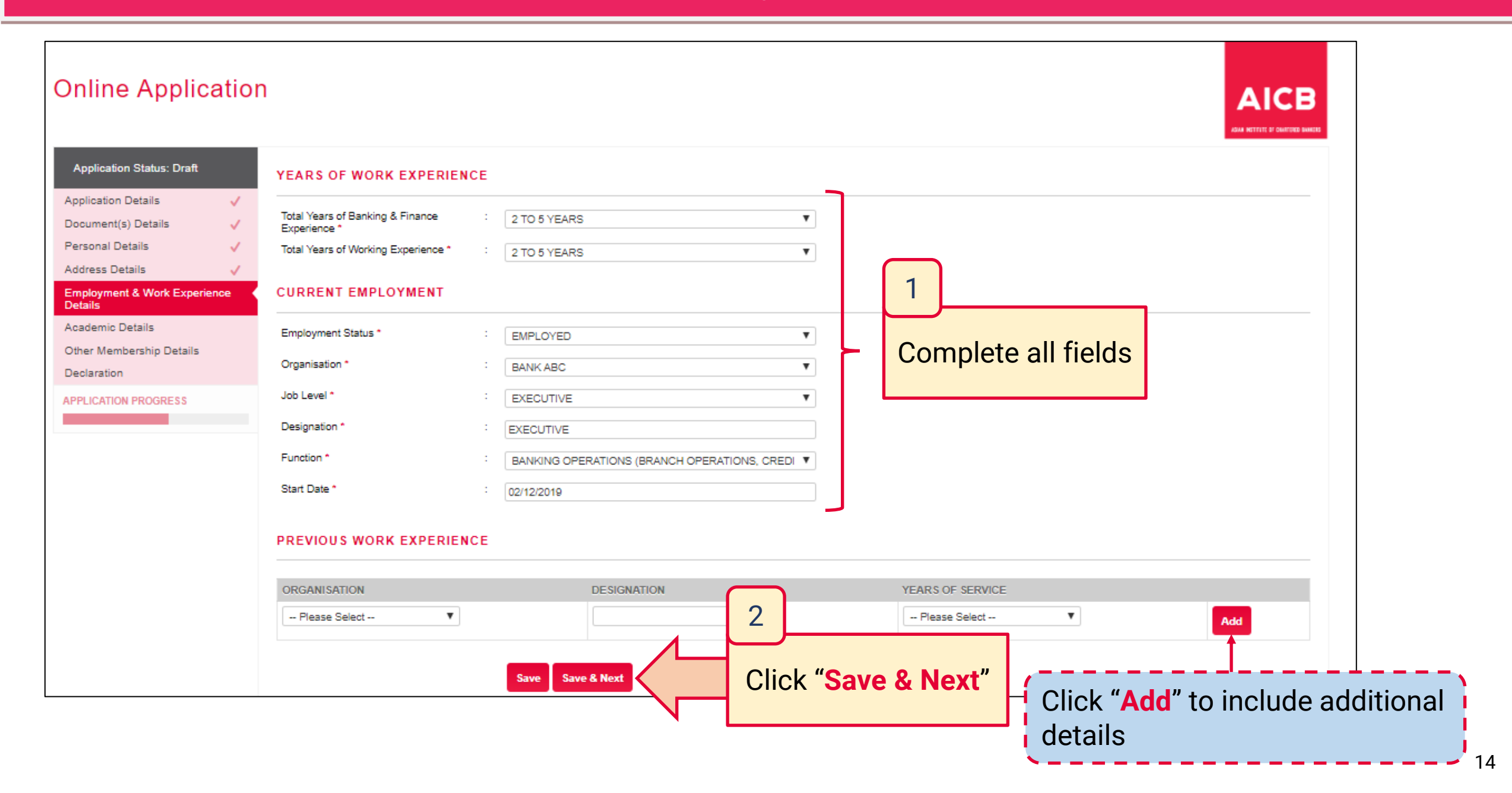

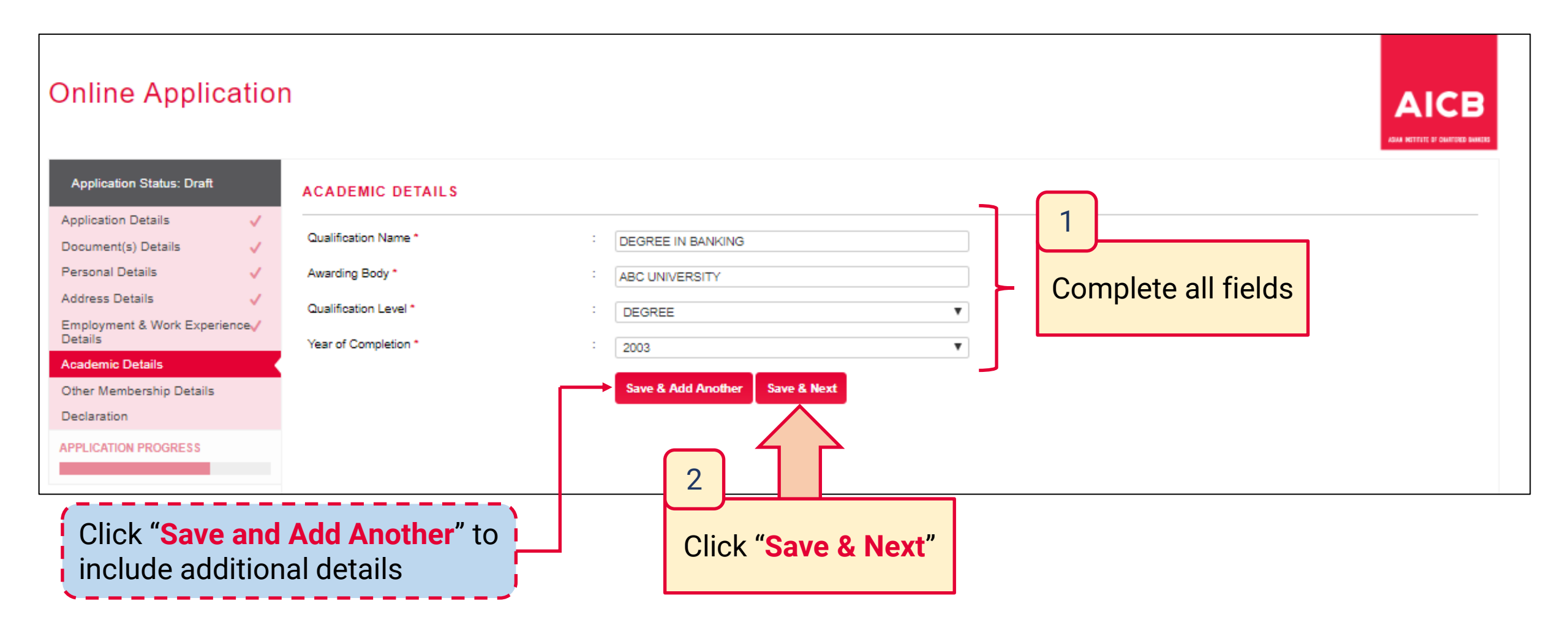

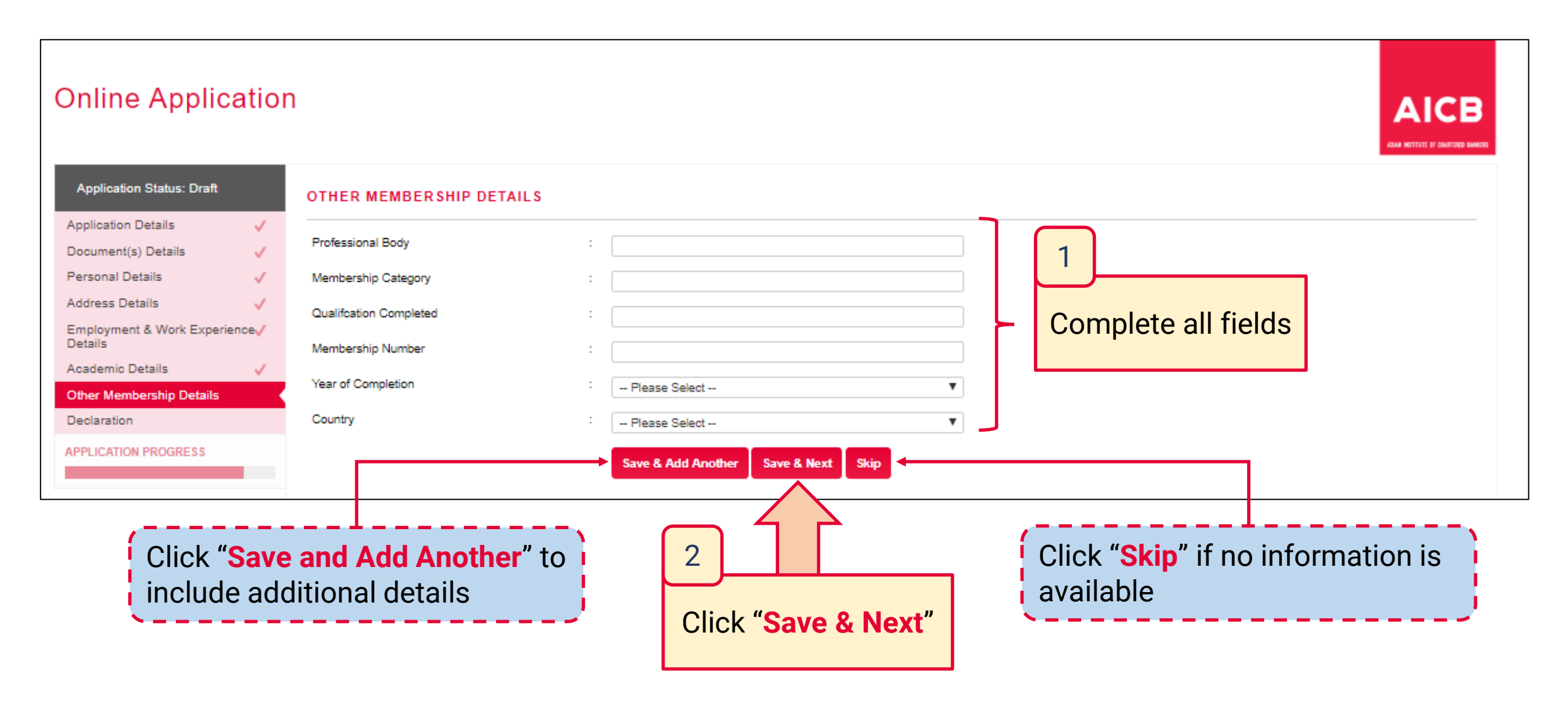

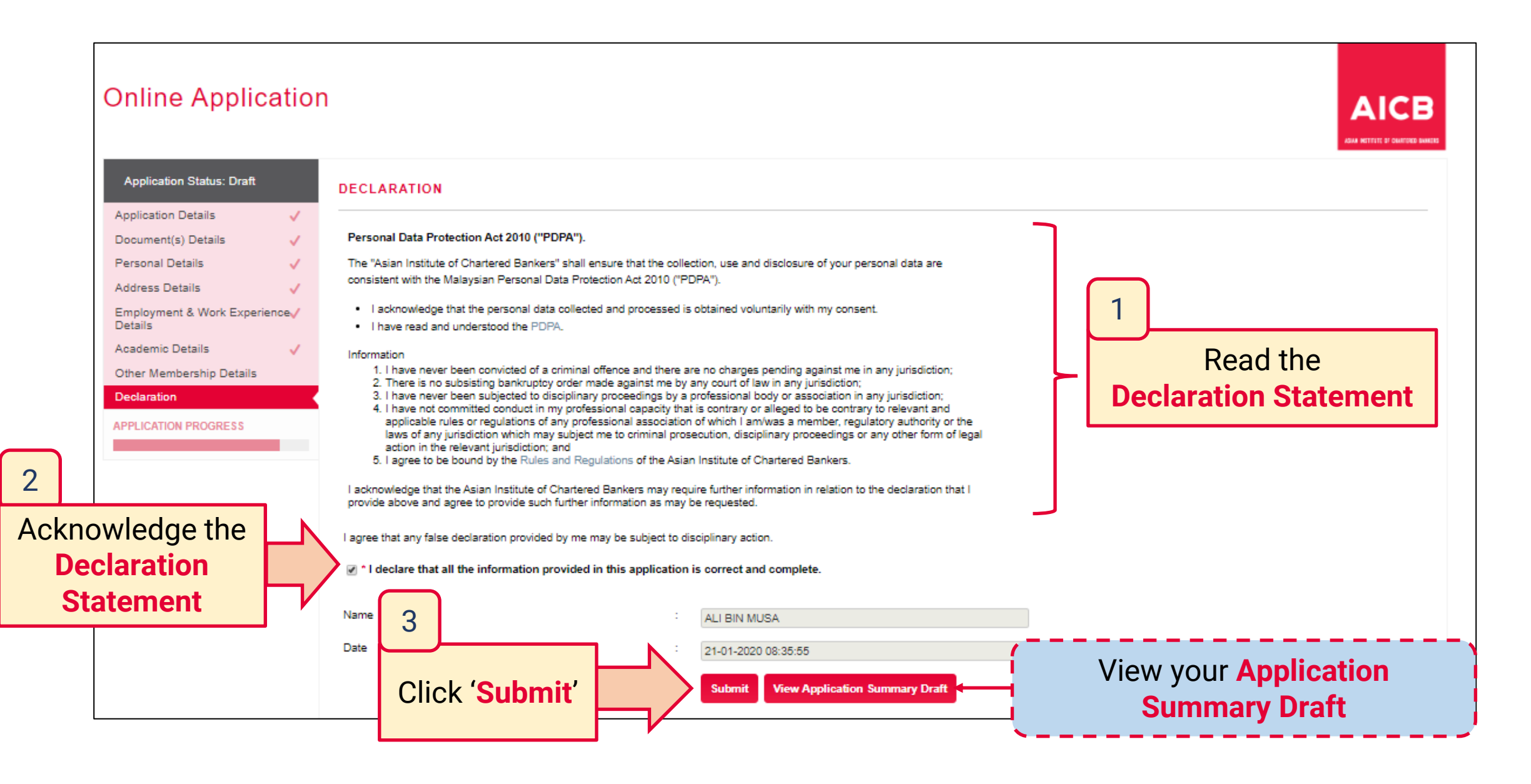

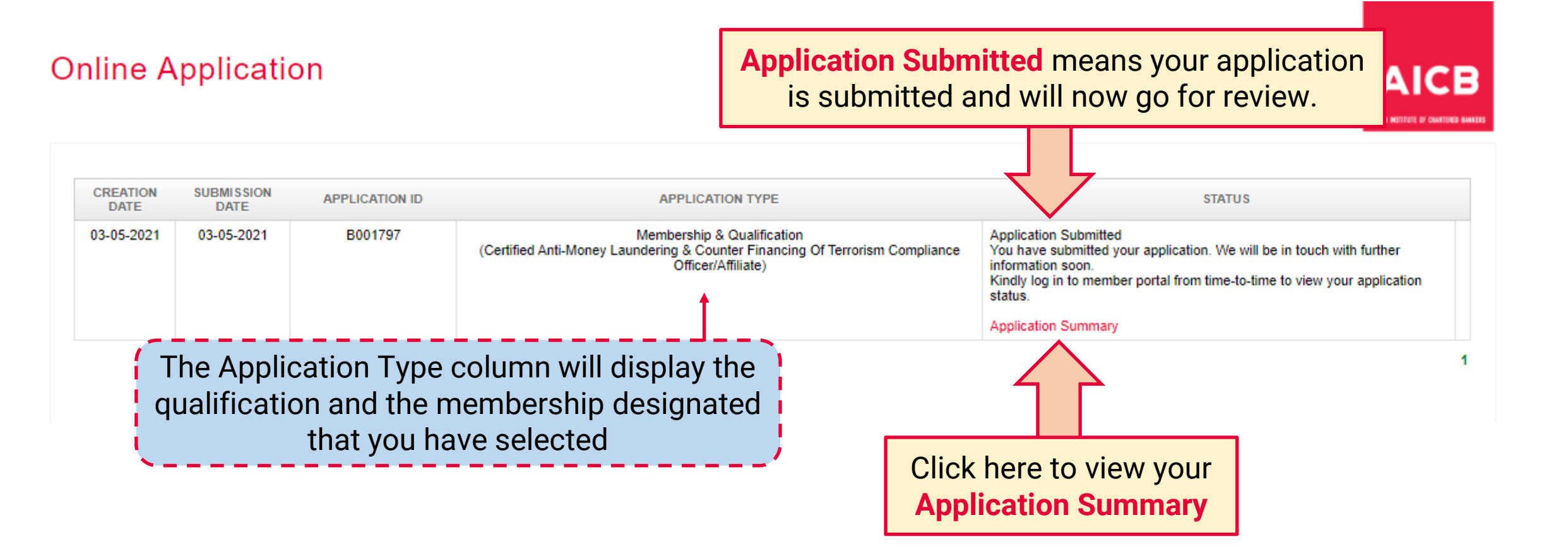

Notification from AICB

Dear [Salutation] [Name] Thank you for your [MembershipName] membership and [QualificationName] gualification application. Your application is currently being reviewed and you will be notified of your application status within 10 business days. For assistance, please contact our Member Services team at 1300 88 6833 or email your enguiries to enguiries@aicb.org.my Thank you. Regards, ASIAN INSTITUTE OF CHARTERED BANKERS (35880-P) Level 11, NU Tower 2, Jalan Tun Sambanthan, Kuala Lumpur Sentral, 50490 Kuala Lumpur, Malaysia. T (603) 2095 6833 Toll-free 1300 88 6833 W www.aicb.org.my Facebook TheAICB LinkedIn Asian Institute of Chartered Bankers

# "Application Submitted" will be

reviewed by AICB

DISCLAIMER:

AICB does not accept legal responsibility for illegal or unauthorised use (including transmission and/or reproduction) of this email which is expressly prohibited.

# **Online Application – Approved**

| Dear [Salutation] [Name<br>Your above application  <br>Below is the status of yo                                                                                                    | e]<br>has been reviewed.<br>rour application for your further action:                                                                                            |                                                                         | Notification from AICB                 |
|----------------------------------------------------------------------------------------------------|----------------------------------------------------------------------------------------------------|-------------------------------------------------------------------------|----------------------------------------|
| Submission Date                                                                                                    | : [SubmittedDate]                                                                                                    |                                                                         | "Approved"                             |
| Type of Application                                                                                                    | : [ApplicationType]                                                                                                    |                                                                         |                                        |
| Membership Designatio                                                                                                    | ion : [MembershipName]                                                                                                    |                                                                         |                                        |
| Qualification                                                                                                    | : [QualificationName]                                                                                                    |                                                                         |                                        |
| Status<br>For assistance, do conta                                                                                                    | Please click <u>here</u> to proceed with your payme<br>: complete the membersh b admission and mo<br>(Note: Learning materials will be made availal<br>payment.) | al your enquiries to enquiries@aich org.my.                             | e the mbership admission.              |
| Thank you.                                                                                                    |                                                                                                    | After the application ha                                                | as been approved by AICB, click "here" |
| Regards,<br>ASIAN INSTITUTE OF CHAR<br>Level 11, NU Tower 2,<br>Jalan Tun Sambanthan,<br>Kuala Lumpur Sentral,<br>50490 Kuala Lumpur, Malay<br>T (603) 2095 6833<br>Toll-free 1300 88 6833<br>F (603) 2095 2322<br>W www.aicb.org.my<br>Facebook TheAICB | RTERED BANKERS (35880-P)<br>ysia.                                                                                                    | to log in to the Member                                                 | Portal and proceed with the payment    |
| LinkedIn Asian Institute of C                                                                                                    | Chartered Bankers                                                                                                    |                                                                         |                                        |
| DISCLAIMER:<br>AICB does not accept legal i                                                                                                    | responsibility for illegal or unauthorised use (including transmi                                                                                                | ssion and/or reproduction) of this email which is expressly prohibited. |                                        |

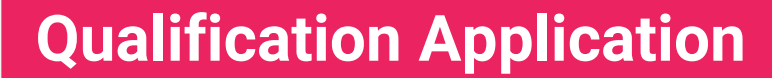

# **Payment Process**

### APPLICATION

| Creation Date | Submission Date                  | Application ID                                          | Application Type                                                                                                    | Status                                                                                                    |
|---------------|----------------------------------|---------------------------------------------------------|----------------------------------------------------------------------------------------------------|----------------------------------------------------------------------------------------------------|
| 03-05-2021    | 03-05-2021                       | B001797                                                 | Membership & Qualification<br>(Certified Anti-Money<br>Laundering & Counter<br>Financing Of Terrorism<br>Compliance<br>Officer/Affiliate) | Application Approved Please make payment to complete your application process Application Summary Proceed Click "Proceed" |
|               | The Applica<br>qualificatio<br>t | ation Type colum<br>on and members<br>that you have sel | n will display the<br>hip designation<br>ected                                                                                            | Click Proceed                                                                                                    |

| нс                                                                           | Confirmation                                  | Items                                |                                                                                                    |                |                                                                                                    |                                       |                                |                                      |  |
|------------------------------------------------------------------------------|-----------------------------------------------|--------------------------------------|----------------------------------------------------------------------------------------------------|----------------|----------------------------------------------------------------------------------------------------|---------------------------------------|--------------------------------|--------------------------------------|--|
|                                                                              | APPLICATION<br>TYPE                           | Membership a                         | & Qualification                                                                                                    |                |                                                                                                    |                                       |                                |                                      |  |
|                                                                              | MEMBER SHIP<br>CATEGORY                       | Affiliate                            |                                                                                                    |                |                                                                                                    |                                       |                                |                                      |  |
|                                                                              | MEMBER SHIP<br>EXPIRY DATE                    | 31-12-2021                           |                                                                                                    |                |                                                                                                    | The Qualification column will display |                                |                                      |  |
|                                                                              | QUALIFICATION Certified Anti-Money Laundering |                                      |                                                                                                    |                | Financing Of Terrorism Compliance Officer                                                                                                    | aualification that you have selecte   |                                |                                      |  |
|                                                                              | MODULES G                                     |                                      |                                                                                                    | nts            | Letter and the second second sec |                                       |                                |                                      |  |
|                                                                              |                                               |                                      | YPE                                                                                                    |                | COMPULSORY                                                                                                    | MINIMUM PAPERS                        |                                |                                      |  |
|                                                                              |                                               | Core                                 |                                                                                                    |                | Yes                                                                                                    |                                       | 1                              |                                      |  |
| The modu                                                                     | ıles                                          | Please registe<br>REGISTER<br>MODULE | er at least ONE n<br>MODULE<br>CODE -<br>NAME                                                                              | MODULE<br>TYPE | WORKSHOP DATE START - DATE END @LOCATIC                                                                                                    | ON [AVAILABLE SEAT]                   | EXAM/INTERVIEW DATE @LO        | OCATION [AVAILABLE SEAT]             |  |
| displayed are<br>according to the<br>Qualification that you<br>have selected |                                               |                                      | CAMCOV2M1<br>- CERTIFIED<br>ANTI-MONEY<br>LAUNDERING<br>& COUNTER<br>FINANCING<br>OF<br>TERRORISM<br>COMPLIANCE<br>OFFICER | CORE           | 05/05/2021 - 05/05/2021 (9:00 AM-12:00 PM) @VIRTUA                                                                                                    | TRAINING [ 5 seat(s) ] \vee           | 09/06/2021 (07:30 AM-08:30 AM) | @ONLINE EXAMINATION [ Unlimited seat |  |
| Cli                                                                          | ick " <b>Regi</b> s                           | ster Mo                              | odule &                                                                                                    | Confi          | rm" Register Module & Con                                                                                                    | firm Cancel                           |                                |                                      |  |

| / CONFIRMATION ITEMS / PAYMENT DETAILS                                     |                                          |             |
|----------------------------------------------------------------------------|------------------------------------------|-------------|
| yment Details                                                              | The membership annual subscription       |             |
| AFFILIATE - MEMBERSHIP ANNUAL SUBSCRIPTION FEE (NEW)-2021                  | aualification displayed are according to | MYR 60.00   |
| CAMCOV2M1-CERTIFIED ANTI-MONEY LAUNDERING & COUNTER FINANCING OF TERRORISM | the membership designation and           | MYR 3000.00 |
| Sub Total (Excluding SST)                                                  | qualification that you have colocted     | MYR 3060.00 |
| Tax @ 6% on MYR 3000.00                                                    |                                          | MYR 180.00  |
| Sub Total (Inclusive of SST)                                               |                                          | MYR 3240.00 |

### **Payment Process - Payment**

### **Online Application**

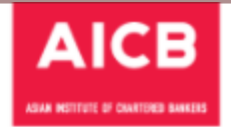

25

HOME / CONFIRMATION ITEMS / PROCEED PAYMENT

#### Payment Proforma Invoice No : PIN210500007 AFFILIATE - MEMBERSHIP ANNUAL SUBSCRIPTION FEE (NEW)-2021 MYR 60.00 CAMCOV2M1-CERTIFIED ANTI-MONEY LAUNDERING & COUNTER FINANCING OF TERRORISM COMPLIANCE OFFICER - PROGRAMME FEE MYR 3000.00 Sub Total (Excluding SST) MYR 3060.00 Tax @ 6% on MYR 3000.00 MYR 180.00 Sub Total (Inclusive of SST) MYR 3240.00 Payment Mode Net Amount Select payment mode MYR 3240.00 Bank Sponsored 2 Self Sponsored (Online Payment) MYR 3240.00 Click "Pay" Pay Cancel **Bank-Sponsored** Self-Sponsored Your sponsorship request will be directed to your employer for approval. Continue with the This message will be displayed on the Home page. **Online Payment** Your request for Bank Sponsorship has been directed to BANK ABC for approval. You will be notified once your employer has approved your request. process

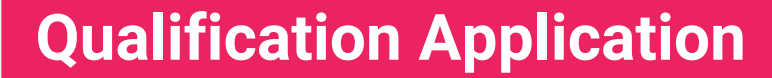

# **Qualification Enrolment**

#### Membership Number: [MembershipNo]

Dear [Salutation] [Name]

Greetings from the Asian Institute of Chartered Bankers!

We are pleased to welcome you as an [MembershipName] member of the Institute and confirm that you have been enrolled for the [Qualification] qualification. Your membership number is stated above.

Please visit the Member Portal to log in to your personal home page. To help you navigate through the Portal, please read the Member Portal Guide.

Being a member of the Institute, you are indicating your agreement to comply with the Institute's Constitutions, Bye-Laws, the Code of Professional Conduct and applicable regulations. The Code of Professional Conduct is available for download from our website at <a href="https://www.aicb.org.my/membership/membership/m

#### Get More From Your Membership

You are now part of a community of committed professionals and, as a member, you have access to top quality resources that will help you develop as a professional. Benefits include:

- Professional designations and designatory letters upon higher levels of membership, which allow you to demonstrate your professional status: Gain increased credibility and recognition
  for your qualifications and commitment to continuing professional development.
- Code of Professional Conduct which all members are committed to upholding: Get public recognition for your personal commitment to professionalism and help to restore trust in the banking profession.
- Trusted information resources such as Banking Insight magazine, which allow you to keep informed of important issues in your profession: Keep up-to-date with important issues and
  comment, to support your interactions with colleagues and customers.
- Online CPD resources, providing trusted materials, including e-learning, videos and podcasts, for professional development. Maintain your professional expertise and gain or develop knowledge and skills to further help your career.
- Discounted member rates, saving you money on Institute events and other resources: Extend the value of your membership subscription.

For any assistance, do contact our Member Services team at 1300 88 6833 or email your enquiries to enquiries@aicb.org.my.

Thank you.

Regards,

ASIAN INSTITUTE OF CHARTERED BANKERS (35880-P)

Level 11, NU Tower 2, Jalan Tun Sambanthan,

Kuala Lumpur Sentral

. 50470 Kuala Lumpur, Malaysia.

T (603) 2095 6833

Toll-free 1300 88 6833

W www.aicb.org.my

Facebook <u>TheAICB</u> LinkedIn Asian Institute of Chartered Bankers

DISCLAIMER

AICB does not accept legal responsibility for illegal or unauthorised use (including transmission and/or reproduction) of this email which is expressly prohibited.

### Notification from AICB

After the payment has been made/approved by the employer, your membership will be activated and will be enrolled for the qualification

# Membership Activation and Qualification Enrolment

|               | Once the payr<br>has been appro       | nent process is c<br>oved (for Bank-Sp<br>be er | leared (f<br>onsored<br>prolled fo | or Self-Spor<br>I), your mem<br>or the qualif | nsored) or<br>obership w<br>ication | ™<br>the bank<br>vill be act | EMBER POLI<br>Spons<br>ivated | cies User<br>corship<br>and will | K MA |
|---------------|---------------------------------------|-------------------------------------------------|------------------------------------|-----------------------------------------------|-------------------------------------|------------------------------|-------------------------------|----------------------------------|------|
| 오 My Profile  | MEMBERSHIP                            |                                                 |                                    |                                               |                                     |                              |                               |                                  |      |
| Momborship    | Membership No.                        | Membership Designation                          | Status                             | Join Date                                     | Expiry Date                         | Previous E                   | xpiry Date                    |                                  | ٦    |
| details       | 828832                                | Affiliate                                       | Valid                              | 03-05-2021                                    | 31-12-2021                          | -                            |                               |                                  |      |
| E-Resources   |                                       |                                                 |                                    |                                               |                                     |                              |                               |                                  |      |
| ≔ CPD         | QUALIFICATIONS                        |                                                 |                                    |                                               |                                     |                              |                               |                                  |      |
| []] Event     |                                       |                                                 | Apply for Qu                       | ualification! Click here                      |                                     |                              |                               |                                  |      |
| D Mail Box    |                                       | L                                               |                                    |                                               |                                     |                              |                               |                                  | -    |
| Qualification | Qualification Name                    |                                                 |                                    | Qualification<br>Code                         | Time Limit                          | Enrollment<br>Date           | Expiry<br>Date                | Status                           |      |
| details       | Certified Anti-Money Laund<br>Officer | ering & Counter Financing Of Te                 | rrorism Complia                    | ance CAMCO                                    | 36<br>(Months)                      | 01-06-2021                   | 01-06-<br>2024                | Active                           |      |
|               |                                       |                                                 |                                    |                                               |                                     |                              |                               |                                  |      |

# Thank You